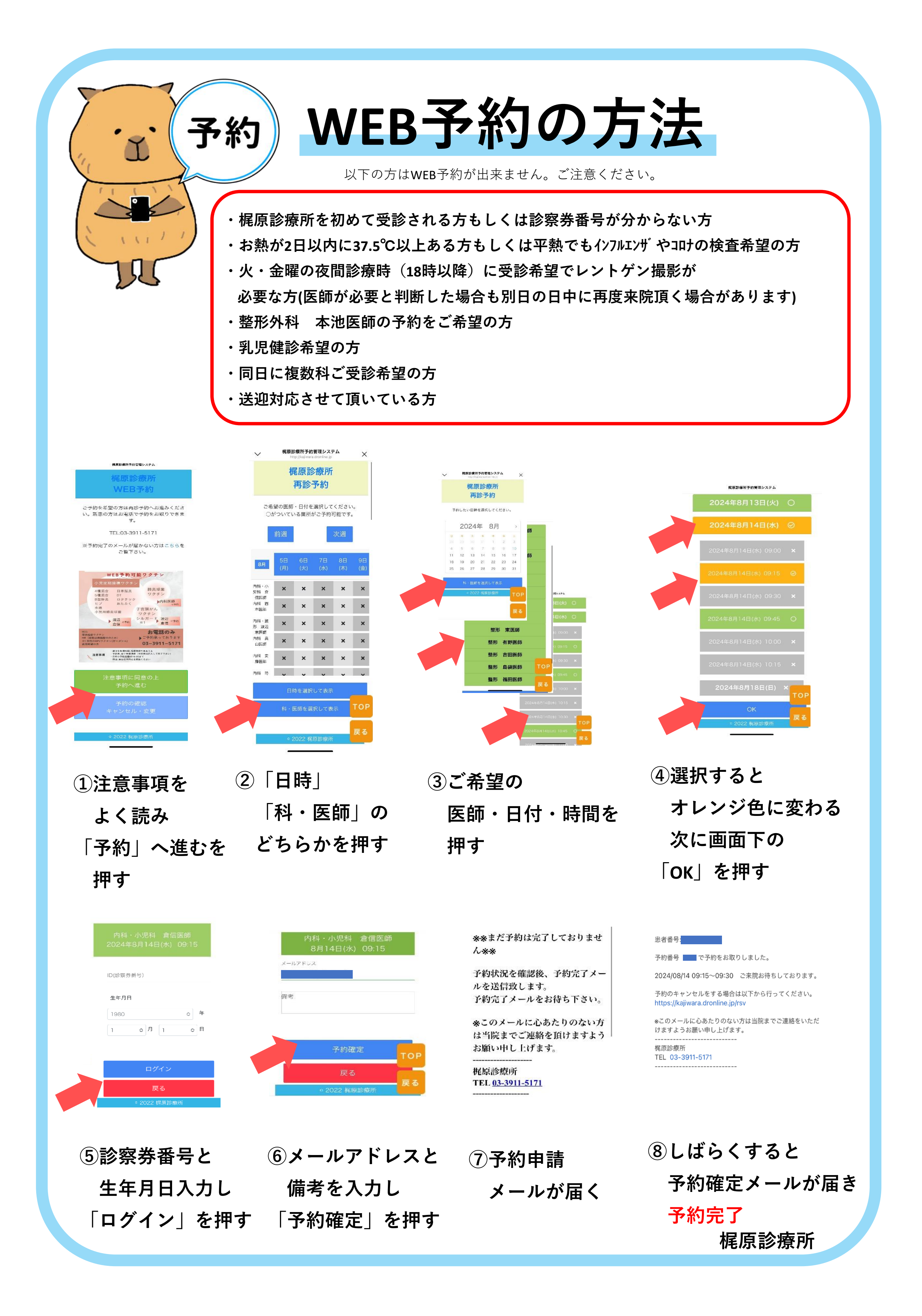

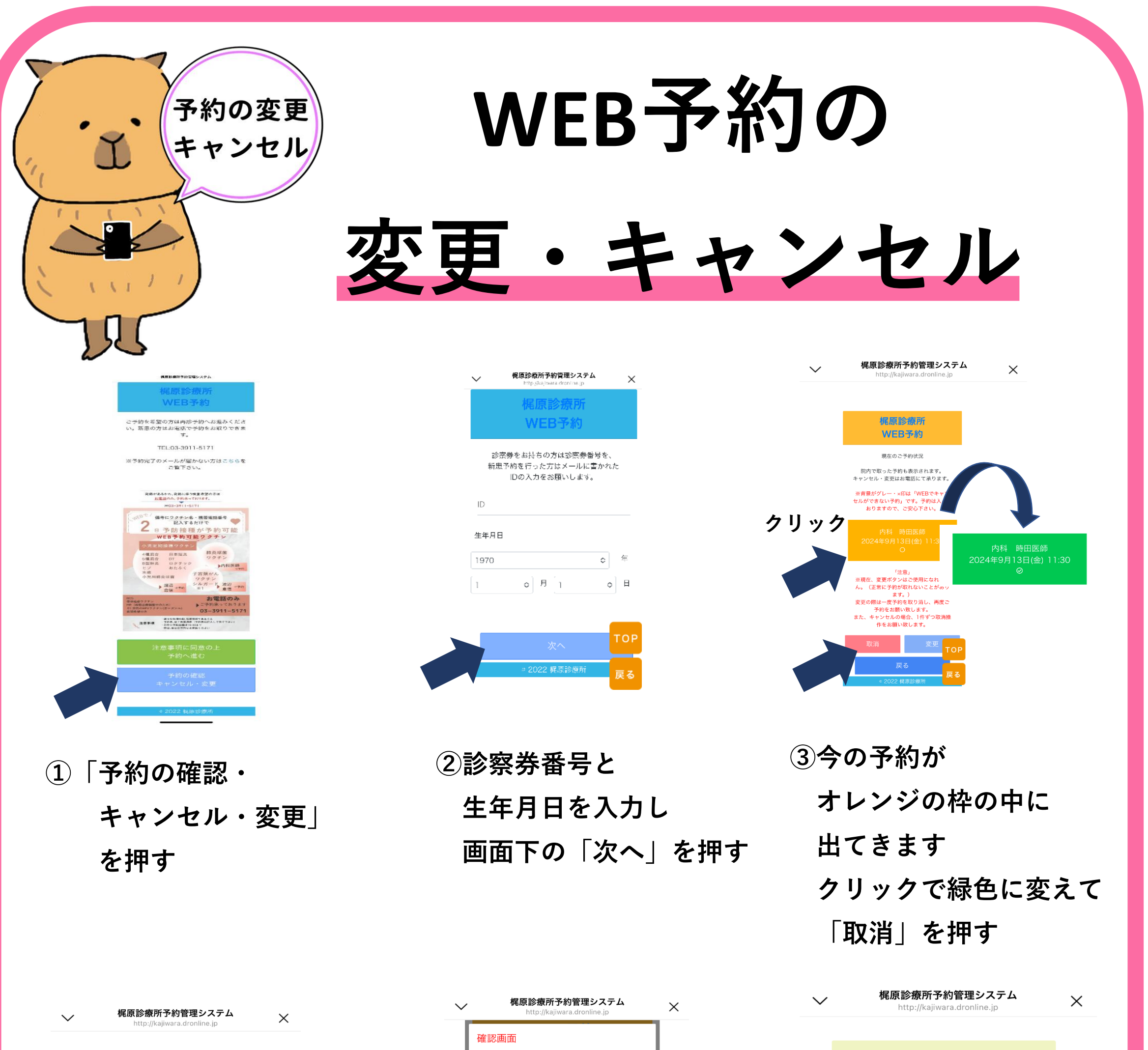

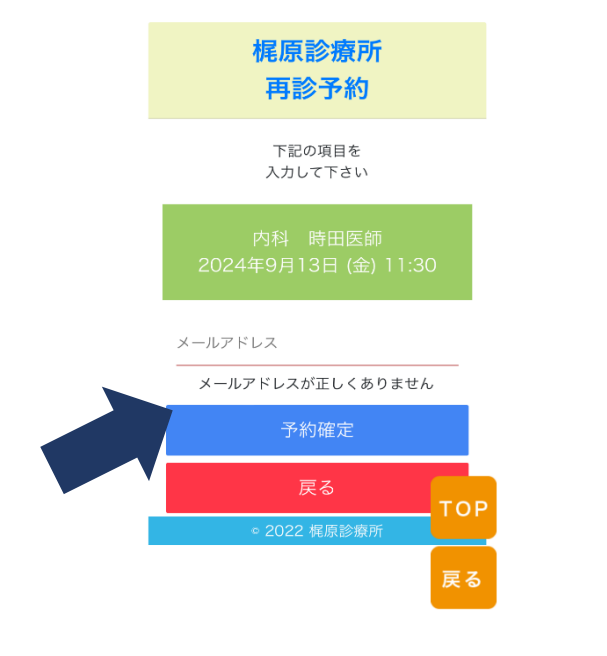

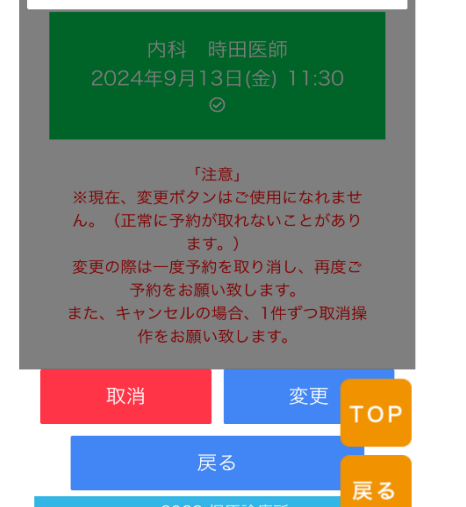

ご予約の取消を行いますか?

## ④メールアドレスを入力し 「予約確定」を押す

⑤「はい」を押し予約を取り消す

| 梶原診療所                                                                                     |
|-------------------------------------------------------------------------------------------|
| ご予約の取消を行いました。                                                                             |
| 内科 時田医師<br>9月13日 (金) 11:30                                                                |
| ※数分経ってもメールが届かない場合は<br>【clinic-server.com】をドメイン解除<br>してください。<br>※予約のキャンセル・変更はトップページから行えます。 |
| 閉じる                                                                                       |
| ◎ 2022 梶原診療所                                                                              |
| TOP<br>戻る                                                                                 |
| ⑥取り消し完了<br>変更は再度<br>予約をしてください                                                             |
| 梶原診療所                                                                                     |